# Отчеты по Фейсбуку в баунтирепорт.

Фейсбук запретил нашему приложению bountyreport через API получать данные. Этот канал навсегда потерян, по крайней мере до тех пор, пока ФБ не поменяет политику. Однако, Фейсбук отдает эти данные персонально каждому пользователю.

**Инструкция коротко**: пройти по ссылке, прокрутить страницу вниз, нажать кнопку копирования, перейти на баунтирепорт, вставить в специальное поле данные по своим ссылкам на активность в ФБ, далее все как раньше.

### Переходим строго по этой ссылке:

https://developers.facebook.com/tools/explorer/?method=GET&path=me%2Ffeed%3Ffields %3Dmessage%2Cstory%2Ccreated\_time%2Cname%2Cparent\_id%2Clink%26limit%3D200 0&version=v3.1

Нужно переходить именно по ней, т.к. в ней уже установлены все нужные параметры.

Получите маркер

| Приложение: [?] Gra | ph API Explorer 🔻             |
|---------------------|-------------------------------|
| ZBNyZA8zPZBTsK      | пучить маркер 🔻               |
| *                   | <ul> <li>Отправить</li> </ul> |
| Подробнее о         | синтаксисе API Graph          |
|                     | <b>*</b>                      |

Это токен доступа к вашему личному аккаунту, в котором вы залогинены.

#### Поставьте эти галочки

| <b>Зыберите разрешения</b>                                                                                                    |                                                                                                    | v2.11 🔻 🗙                                                                                                    | 4    |
|----------------------------------------------------------------------------------------------------|----------------------------------------------------------------------------------------------------|----------------------------------------------------------------------------------------------------|------|
| Разрешения для пользовательски                                                                                                   | х данных                                                                                                    | _                                                                                                    | tpol |
| <ul> <li>email</li> <li>publisb_actions</li> <li>user_age_range ×</li> <li>user_birthday</li> <li>user_friends</li> </ul>        | user_gender<br>user_hometown<br>user_likes<br>user_link ×<br>user_location                                                                                                    | user_photos<br>user_posts ×<br>user_status<br>user_tagged_places<br>user_videos                                                         |      |
| Mepoприятия, группы и Страницы<br>ads_management<br>ads_read<br>business_management<br>groups_access_member_info<br>manage_pages | <ul> <li>pages_manage_cta</li> <li>pages_manage_instant_articles</li> <li>pages_messaging</li> <li>pages_messaging_phone_number</li> <li>pages_messaging_subscriptions</li> </ul> | <ul> <li>pages_show_list</li> <li>publish_pages</li> <li>publish_to_groups</li> <li>read_page_mailboxes</li> <li>user_events</li> </ul> |      |
| Другое instagram_basic instagram_manage_comments read_audience_network_insights                                                  | leads_retrieval publish_video                                                                                                    | <ul> <li>read_insights</li> <li>instagram_manage_insights</li> </ul>                                                                    |      |
| Общедоступный профиль включен по умолч                                                                                           | анию Получить маркер                                                                                                    | о доступа Очистить Отмена                                                                                                    |      |

Hem user\_posts? Читайте в низу этого документа об этой проблеме

|                 | мои приложения 👻     |
|-----------------|----------------------|
| Приложение: [?] | Graph API Explorer 🔻 |
| ZA8zPZBTsK 🗧    | Получить маркер 🔻    |
| Подробу         | • Отправить          |

## Нажмите Отправить

Фейсбук вывалит данные в своем формате:

{ "data": [ "data": [
{
 "permalink\_url": "https://www.facebook.com/814232458652981/posts/1583314495078103",
 "story": "Name shared BuzzShow's post.",
 "created\_time": "2018-02-01T09:15:08+0000",
 "id": "814232458652981\_1583314495078103"
},
{

```
"permalink_url": "https://www.facebook.com/814232458652981/posts/1583314318411454",
"story": "Name shared MediChain's post.",
"created_time": "2018-02-01T09:14:54+0000",
"id": "814232458652981 1583314318411454"
},
```

Далее нужно скопировать. Вам не нужно выделять мышкой. Достаточно нажать 1 кнопку, вот эту:

| 00 with excellent marketing. #ico \$AIRE",<br>#skincare I like this project. #skincare # |
|------------------------------------------------------------------------------------------|
| O with excellent marketing. #ico \$AIRE",                                                |
|                                                                                          |
| erseico #icoinindia #moolyacoinico #ICO",                                                |
| very cool Start-Up. #CTA #Blockchain",                                                   |
|                                                                                          |

Нажмите ее и вам скопируется 1я страницы выгрузки.

Далее переходите на <u>https://bountyreport.online/report</u> и нажимайте на кнопку "Загрузить посты фейсбука"

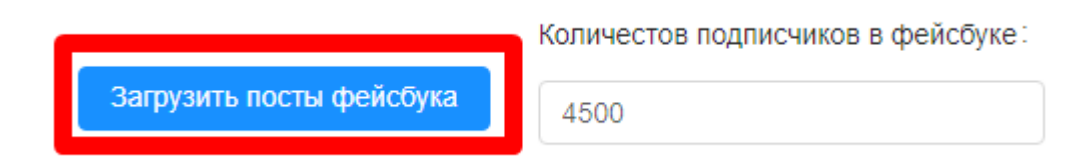

Появится окно, в которое нужно вставить эту выгрузку

| Пят<br>28.0<br>03.0 | Загрузка постов                                                                                                    | × |
|---------------------|----------------------------------------------------------------------------------------------------|---|
| ы фей               | <pre>"paging": "sanitized",    "debug": {} } ==== Debug Information from Graph API Explorer - https://developers.facebook.com/tools/explorer/145634995501895/? method=GET&amp;path=me%2Ffeed%3Ffields%3Dmessage%2Cstory% 2Ccreated_time%2b_me%2Cparent_id%2Clink%26limit%3D2000&amp;</pre> |   |
| четы                | Cancel                                                                                                    | ж |

После того, как вы нажали ОК, наша система получила данные о ваших постах и репостах в фейсбуке. Раньше эти данные ФБ нам отдавал автомате, а теперь эту загрузку придется делать вручную. Но, после того, как вы совершили это минутное действие - дальше все работает по старому. Все отчеты также выгружаются по связкам вместе с твиттером.

Важный момент. Фейсбук отдает на 1й странице выгрузки только 270 ссылок. В самом низу выгрузки указана дата, с которой начинается выгрузка

| 01 | твет получен через 3410 мс Копировать информацию об отладке </th <th>&gt;</th>                                                                                                    | >  |
|----|----------------------------------------------------------------------------------------------------|----|
|    |                                                                                                    |    |
| }  | <pre>], "paging": {     "previous": "https://graph.facebook.com/v3.1/1785172374892313/feed?fields=message,st     "next": "https://graph.facebook.com/v3.1/1785172374892313/feed?fields=message,story, }</pre>                                           | .c |
|    | <pre>"created_time": "2018-07-19T08:54:18+0000", "name": "Izetex", "parent_id": "345588059206113_498461043918813", "link": "https://www.facebook.com/izetex/photos/a.349947805446805.1073741878.34558 "id": "1785172374892313_1771661502910067" }</pre> | 38 |

Учитывайте это. Если нужно больше данных, то нажимайте next (скрин ниже):

| <pre>"paging": {     "previous": "https://graph.fa     "next": "https://graph.facebo</pre> | <pre>cebook.com/v3.1/1785172374892313/feed?fields=message,story,created_time,name,parent_id,l<br/>ok.com/v3.1/1785172374892313/feed?fields=message,story,created_time,name,parent_id,link&amp;</pre> | ink8<br>limi |
|--------------------------------------------------------------------------------------------|----------------------------------------------------------------------------------------------------|--------------|
| }                                                                                          |                                                                                                    |              |
|                                                                                            |                                                                                                    |              |
| •                                                                                          |                                                                                                    |              |

После нажатия next появится следующие 270 ссылок. И так пока не соберете нужный период. Ничего страшного не случиться, если данные будут дублироваться, система эта учитывает. В среднем, 270 ссылок - это три-четыре дня постов/репостов для 50-60 баунти. т.е. достаточно будет нажать один раз next, чтобы получить первичный отчет за неделю. Но мы все делаем отчеты каждый день и ежедневно нужно будет закидывать эту выгрузку. Получается, что next никогда не придется нажимать, кроме ситуации, когда вы долго не делали отчетов, как например, сейчас.

# Часто встречающиеся проблемы

1. Нет user\_posts при получении маркера доступа

Возможно по ошибке вами был удален first app. Найти и восстановить его тут <u>https://www.facebook.com/settings?tab=applications&section=removed</u> Если нет, то нужно создать тут <u>https://developers.facebook.com/apps/</u> 1) Этап

| facebook for developers                            | Документы                                           | Инструменты         | Поддержка                       | Мои приложения                                                                | Q Введите запрос для поиска по developers.face                   | bool     |
|----------------------------------------------------|-----------------------------------------------------|---------------------|---------------------------------|-------------------------------------------------------------------------------|------------------------------------------------------------------|----------|
| Чтобы сохранить доступ к API платфор               | мы Facebook, у ва                                   | с осталось 3 дня. К | онечный срок отп<br>приложений. | равки приложения на п<br>К                                                    | роверку: 1 августа 2018 г. Подробнее о процессе                  | проверки |
| Поиск приложений                                   | Q,                                                  |                     |                                 |                                                                               | + Добавьте новое приложение                                      |          |
| Добави                                             | <b>Ө</b><br>пть новое прил                          | ожение              |                                 | Bounty<br>ID приложени<br>Craryc: • On<br>Owned By: Re<br>Bxog через Facebook | Report 1<br>MR: 481489625581285<br>sydfinkko8aho<br>eport Master |          |
| Алекса<br>Ю приложени<br>Статус: ● В р ▲ API Pages | ндр's first ар<br>на: 547598565610365<br>назработке | p                   |                                 |                                                                               |                                                                  |          |
| 2) Этап                                            |                                                     |                     |                                 |                                                                               |                                                                  |          |

| Созданте повыи            |                                |    |   |
|---------------------------|--------------------------------|----|---|
| пачните интегрировать пас | ероок в свое приложение или са | ит |   |
| Отображаемое название     |                                |    |   |
| Любое название            |                                |    | 8 |
| Эл. адрес для связи       |                                |    |   |
| peterstolypin@gmail.com   |                                |    |   |
|                           |                                |    |   |
|                           |                                |    |   |

3) Этап. Укажите в списке приложений на Graph API Explorer это приложение, если это не произошло автоматически.

|                | we are making important changes to the App Review process. Learn more,                                               |                                                                            |
|----------------|----------------------------------------------------------------------------------------------------|----------------------------------------------------------------------------|
| і Досту        | пна бета-версия обновленного Graph Explorer. Try it out now!                                                         |                                                                            |
| Graph API E    | кріогег Приложение: [?]                                                                                              | Александр's first a <sup>h</sup> n <del>▼</del><br>✓ Александр's first app |
| Токен доступа: | EAAHyCbn7k30BACsDs8sJEdwix2GEstDeNWRAZAuOTS8Ln5kgj5bVhUS2gpqeVPNIBiZAx2HitWLU7547d9CYWuES7abxXyJld                   | Любое название                                                             |
| GET •          | $\rightarrow / \underline{v3.1} * / me/feed?fields=message, story, created\_time, name, parent\_id, link&limit=2000$ | Any Name 777                                                               |
|                | Πα                                                                                                    | asfdsafasf                                                                 |

Проблема может быть еще с тем, что по умолчанию тут выберется наше старое приложение Bounty Report

| Э Доступна бета-версия обновленного Graph Explorer. Try it out now!                                                                                                    |                                                              |
|----------------------------------------------------------------------------------------------------|--------------------------------------------------------------|
| raph API Explorer                                                                                                    | Приложение: [?] Александр's first арр                        |
| мен доступа: 🕕 EAAHyCbn7K30BACsDs8sJEdwix2GEstDeNWRAZAuOTS8Ln5kgj5bVhUS2gpqeVP                                                                                                    | ✓ Александр's first a<br>NIBiZAx2HitWLU7547d9CYWuES7abxXyJId |
| $\boxed{\texttt{GET}} \bullet \rightarrow /\underline{v3.1} \bullet /me/feed?fields=message,story,created\_time,name,parent\_id,link&limit_add_time_barrier_barrier_bar$ | =2000 Any Name 777                                           |
|                                                                                                    | ⊓₀ asfdsafasf<br>Bounty Report                               |

Если оно выбрано, то работать точно не будет. Обязательно переставьте на название своего приложения.